# **CIWSParking**

Manual Administrativo Y Operativo V. 8

Plataforma Especializada Para Parqueaderos

(POS y Electrónica)

**Tecnologías CIWS SAS** 

Bogotá D.C. – Colombia

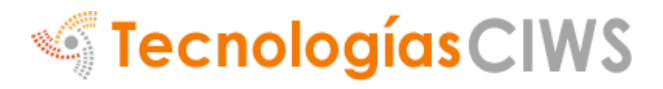

#### 1. INGRESO COMO ADMINISTRADOR

#### **CIWSParking**

| Usuario: |         |  |
|----------|---------|--|
| Clave:   |         |  |
|          | Acceder |  |
|          |         |  |

Para ingresar a la consola de administración digitamos el usuarioy clave por defecto:

Usuario: admin

Clave: \*\*\*\*\*\* (Preguntar la clave al técnico que instalo el sistema por defecto es admin)

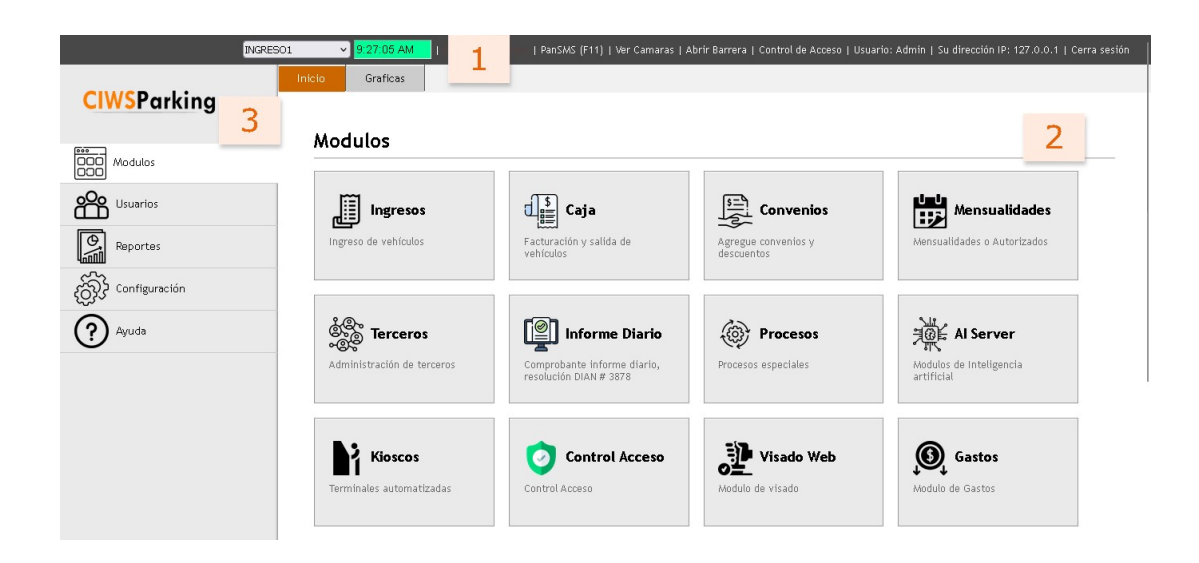

La consola está divida en 3 secciones principales.

- 1. Reloj
- 2. Módulos
- 3. Menú Principal

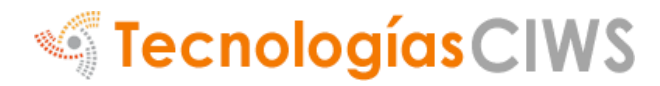

## MODULOS 2.1 Convenios

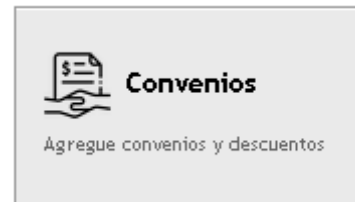

Este módulo permite la creación de convenios o descuentos, donde podremos crear convenios de tipo: **Porcentaje, Dinero, Tiempo (Minutos), Tiempo (Fracciones)**, donde también encontraremos los convenios los cuales ya estén creados

#### Modulos > Convenios

|        |                      |          | 1             | 📀 Agreg       | jar conv | renio |
|--------|----------------------|----------|---------------|---------------|----------|-------|
| ID     | Nombre convenio      |          | Acci          | iones         |          |       |
| 110036 | DESCUENTO 100%       | 2        | <u>Editar</u> | <u>Borrar</u> | 3        |       |
| 110033 | SALDOS               |          | <u>Editar</u> | <u>Borrar</u> |          |       |
| 110032 | MISCELANEOS          |          | <u>Editar</u> | Borrar        |          |       |
|        | Buscar Mostra Filas. | 0 v 🖲 Pá | igina 1 de    | 1 🕑 🔟         | Ir a pag | gina  |

#### **1.** Agregar Convenio

Para agregar un nuevo convenio daremos clic en el botón de **Agregar Convenio**, donde nos mostrara el siguiente formulario:

#### Modulos > Convenios > Edición

| Nombre<br>convenio:                     |                                                           |                                                            | Tipo descuento:                                  | % Porcentual 🔍                                        | •                         |
|-----------------------------------------|-----------------------------------------------------------|------------------------------------------------------------|--------------------------------------------------|-------------------------------------------------------|---------------------------|
| Valor descu                             | iento:                                                    |                                                            | Activo Si/No:                                    |                                                       |                           |
| Dosponible                              | de:                                                       |                                                            | Hasta:                                           |                                                       |                           |
| Empresa/<br>Tercero:                    | TECNOL                                                    | OGIAS CIWS SAS 🗸                                           | Valor Minuto o<br>Fracción Referencia            |                                                       |                           |
| Para crear                              | un convenio din                                           | ámico se debe crear (                                      | con las siguientes com                           | binaciones                                            |                           |
| 1. Cualo<br>2. Desci                    | juier tipo de de:<br>Jento tipo Diner                     | cuento con el valor de<br>o con el valor descuen           | escuento 0<br>to 1                               |                                                       |                           |
| Para estos<br>dar como r<br>se conviert | dos convenios se<br>eferencia , en el<br>e en dinero fijo | puede seleccionar el<br>primer caso el conver<br>a cobrar. | convenio y en el camp<br>nio será del valor defi | o observación se le pone<br>nido , en el segundo caso | el valor a<br>el convenio |
|                                         |                                                           |                                                            |                                                  | 🕀 Agreg;                                              | ar Stickers               |
| ID (                                    | Convenio                                                  | Fecha Creación                                             | Fecha de Redimid                                 | o Redimido                                            | Acciones                  |
| 0 Cor                                   | ivenios                                                   |                                                            |                                                  |                                                       |                           |
|                                         |                                                           | Buscar Most                                                | ra Filas: 10 👻 🖲 F                               | Página 1 de 0 🕑 🚺                                     | Ir a pagina               |
|                                         |                                                           |                                                            |                                                  |                                                       |                           |
| (                                       | Guardar                                                   | Regre                                                      | esar                                             |                                                       |                           |

Nombre Convenio: En este campo es donde nombraremos el convenio el cual se va a crear.

**Tipo Descuento:** En este campo es donde seleccionaremos el tipo de convenio, los cuales son: **1. Porcentaje:** Este tipo de convenio sirve para descontar un numero de porcentaje al cliente al momento de generar el pago, como descontar el 20%, 30%, etc.

**2. Dinero:** Este tipo de descuento sirve para descontar cierta cantidad de dinero al momento de generar el pago.

**3. Tiempo (Minutos):** Este tipo de descuento sirve para descontar tiempo en minutos a la permanencia del vehículo dentro del sistema, tal como descontar 15 Minutos, 45 Minutos, etc.

**4. Tiempo (Fracciones):** Este tipo de descuento sirve para descontar tiempo en fracciones a la permanencia del vehículo dentro del sistema (Fracción x 60 Minutos)

Valor descuento: En este campo se coloca el valor del convenio el cual se va a agregar según el tipo de descuento el cual se seleccionó en el campo anterior, Ejemplo: Si se selecciono **Porcentaje**, escribimos el valor a descontar, **20**, sin ninguna simbología. Si se selecciona **Dinero**, escribimos la cantidad de dinero a descontar, **5000**, sin ninguna simbología.

Activo Si/No: En este campo escribimos Si, si el convenio se encuentra en estado Activo, para que se permita hacer uso del convenio o No si el convenio se encuentra en estado Inactivo, de manera que no se pueda usar el convenio.

**Disponible de:** En este campo definimos el rango horario el cual estará disponible el convenio para hacer uso del mismo (00" Horas": 00" Minutos": 00" Segundos") donde colocamos el rango de **00:00:00** que hacer referencia a las 12 am, inicio del día.

Hasta: En este campo definimos el rango de horario hasta cuándo estará disponible el uso del convenio donde colocamos el rango de **23:59:59** dando fin al día.

**Empresa/Tercero:** En este campo seleccionamos el tercero en caso de que el convenio valla a dirigido a alguna empresa (Siempre y cuando el tercero se encuentre creado en el sistema)

#### **2.** Editar:

El botón de Editar nos permite editar el convenio ya creado permitiendo cambiar el dato o valor de todos los campos.

#### **3.** Borrar:

Este botón permite borrar el convenio del sistema en caso de que ya no se valla a hacer uso de este.

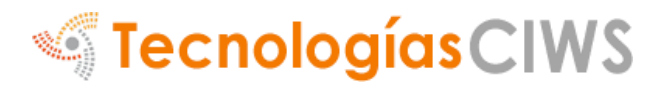

#### **2.2 MENSUALIDADES Y AUTORIZADOS.**

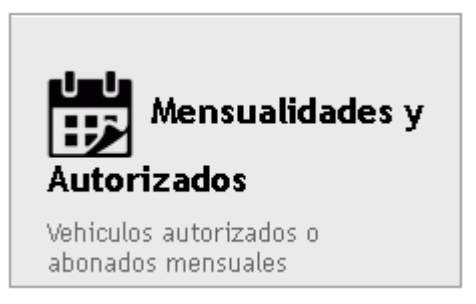

Este modulo nos permite realizar la inscripción y facturación de los vehículos como mensuales y la inscripción de los vehículos autorizados a tarifas.

#### 3. MENÚ PRINCIPAL

#### 3.1. Usuarios (Administrar Usuarios)

Para administrar los usuarios se debe ir al clic en Menú > usuarios:

Ya dentro de la opción, en el panel nos aparecerá todos los usuarios activos dentro del sistema.

#### Modificar Usuario:

Para modificar algún usuario, le damos clic en la opción que aparece alado derecho de cada usuario.

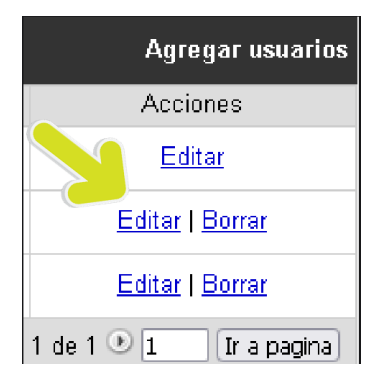

Nos mostrara la información del usuario la cual nos permite realizar la modificación que se desee.

| admin            | Clave:                           | ••••                                                                                                    | <u>Modificar</u>                                                                                                    |
|------------------|----------------------------------|----------------------------------------------------------------------------------------------------|----------------------------------------------------------------------------------------------------|
| Admin            | Tipo usario:                     | Administrador 🗸 Activo                                                                                                    | ~                                                                                                    |
| 1                | Talanquera de<br>salida:         | 2                                                                                                    |                                                                                                    |
| 1                | Zonas:<br>(* Todas las ZONAS)    | *                                                                                                    |                                                                                                    |
| [Seleccione] 🗸 🔾 | Estado Clave:                    | Esperar Cambio Clave 🗸                                                                                                    |                                                                                                    |
|                  |                                  |                                                                                                    |                                                                                                    |
| Rogrocar         |                                  |                                                                                                    |                                                                                                    |
|                  | admin Admin 1 1 [Seleccione] v 3 | admin       Clave:         Admin       Tipo usario:         1       Talanquera de salida:         1       Zonas:         (* Todas las ZONAS)         [Seleccione]       Stado Clave: | admin       Clave:       •••••         Admin       Tipo usario:       Administrador v Activo         1       Talanquera de salida:       2         1       Zonas:       *         [Seleccione]       Image: Stado Clave:       Esperar Cambio Clave v |

Se debe tener en cuenta que, al momento de editar un usuario, para modificar la clave dar clic en modificar clave, el sistema siempre mostrara la clave con 4 dígitos en (\*\*\*\*), esto es por seguridad y solo indica que tiene una clave asignada.

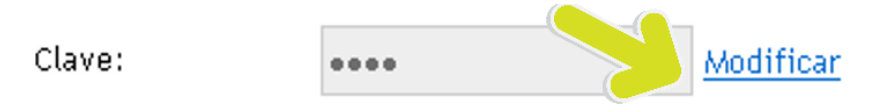

(Ahora para cambiar la clave le damos clic en "Modificar", La clave debe tener más de 6 caracteres, y al menos una letra y un numero)

**El tipo de usuario:** es esencial ya que un usuario Administrador puede acceder a toda la aplicación sin ninguna restricción y un usuario normal (reportes y usuario) solo pueden acceder a lo que se le permita:

| Tipo usario: | Usuario       | <b>v</b> | Activo | ~ |
|--------------|---------------|----------|--------|---|
| Tipo usario: | Administrador | •        | Activo | • |

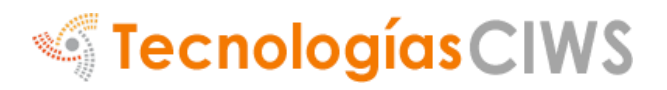

Tipo usario:

Reportes

🗸 Activo 🗸

**Talanquera de ingreso y salida:** Esa opción solo está disponible para los parqueaderos que poseen barreras vehiculares. Si poseen barreras vehiculares esa opción es para habilitar las barreras a los operadores, Si está en "N/A" cuando el operador mande abrir las barreras, no van a abrir Para configurar las barreras en la opción "Talanquera de Ingreso" va a la opción "Entrada" y en "Talanquera de salida"va a la opción "Salida"

| Talanquera de Ingreso: | 1 | Talanquera de<br>salida: | 2 |  |
|------------------------|---|--------------------------|---|--|
|------------------------|---|--------------------------|---|--|

.

**Turno por defecto:** Esta opción nos define el número de turno que se le asigna al usuario. (si se deja el blanco el sistema definirá los turnos)

Turno por Defecto:

| 1 |  |  |  |
|---|--|--|--|
|   |  |  |  |

**ID Tercero:** Esta opción la definimos si el usuario proviene de una empresa tercera

ID tercero:

[Seleccione] 🗸 🔍

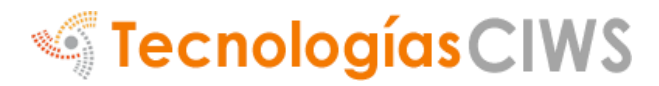

### **Privilegios**

Privilegios

Los privilegios nos permiten dar o quitar el acceso de algún modulo en específico a los usuarios.

| Usuarios> Edición > Privilegio |       |  |  |  |
|--------------------------------|-------|--|--|--|
|                                |       |  |  |  |
| Usuario                        | Admin |  |  |  |
| Ingresos                       |       |  |  |  |
| Visado Web                     |       |  |  |  |
| Convenios                      |       |  |  |  |
| {Mensualidade                  | } 🗹   |  |  |  |
| Caja                           |       |  |  |  |
| Terceros                       | ✓     |  |  |  |
| Informe Diario                 |       |  |  |  |

Guardar Regresar

 $\checkmark$ 

 $\checkmark$ 

 $\checkmark$ 

 $\checkmark$ 

Procesos

Al Server

Control Acceso 🛛 🗹

Kioscos

Gastos

Como se observa en la imagen anterior, los privilegios se asignan según criterios del administrador.

#### 3.2. Configuración

Para configurar el sistema nos debemos dirigir a configuración Variables, aquí encontraremos todas las variables sensibles del sistema.

|                    |         | INGRES01                       | 12:35:36 /             | AM   Resolució  | n <mark>(O Días)  </mark> Pani | WS (F11)   Ver C | 'amaras   Abrir Ba | arrera   Control de | Acceso   Usuario: Ac | dmin   Su dirección | IP: 127.0.0.1   Cerra |
|--------------------|---------|--------------------------------|------------------------|-----------------|--------------------------------|------------------|--------------------|---------------------|----------------------|---------------------|-----------------------|
|                    | Inicio  | Vehiculos                      | Mensualidades          | Valores         | Datos                          | Mapas            | Puertas            | R. Social           | Variables            | Avanzadas           |                       |
| <b>CIWSParking</b> |         |                                |                        |                 |                                |                  |                    |                     |                      |                     |                       |
|                    | Con     | figuraciór                     | ) > Variables          |                 |                                |                  |                    | <u>-</u>            |                      |                     |                       |
| Modulos            |         |                                |                        |                 | -                              |                  | _                  | -                   |                      |                     |                       |
|                    |         | -7                             |                        |                 |                                |                  |                    |                     |                      |                     |                       |
|                    | 1       | NOTA: Cualq                    | uier cambio de         | las variable    | s puede a                      | fectar al s      | istema y su        | ı correcto fi       | Incionamient         | 0                   |                       |
| Reportes           |         | STec                           | nología                |                 |                                |                  |                    |                     |                      |                     |                       |
| Configuración      |         | 41                             | -                      |                 |                                |                  |                    |                     |                      |                     |                       |
|                    | Licenci | a autorizada a:                |                        | CINSPARKIN      | ,<br>//.                       | Texto            |                    |                     |                      |                     |                       |
| (?) Ayuda          | Nombre  | de la factura:                 |                        | CIHSParking     | . //.                          | Texto            |                    |                     |                      |                     |                       |
|                    | 1.      | 🗆 Cámara para i                | ngresos                |                 |                                |                  |                    |                     |                      |                     |                       |
|                    | 2.      | Imprimir ingre<br>Caión monede | eso de mensuales       |                 |                                |                  |                    |                     |                      |                     |                       |
|                    | 4.      | Reconocimient                  | to de placas (Auto, mo | to, Bici y Bici | E)                             |                  |                    |                     |                      |                     |                       |
|                    | 5.      | 🗹 Sumar los min                | utos gratis al Pasarse |                 |                                |                  |                    |                     |                      |                     |                       |

2.2.1. Variables del sistema

NOTA: Cualquier cambio de las variables puede afectar al sistema y su correcto funcionamiento

• Licencia autorizada: Se debe configurar la licencia como se indica en *Instalar Licencia* (Unidad 3 en la tabla de contenido).

| Licencia autorizada a: | CIWSPARKIN8 | Texto |
|------------------------|-------------|-------|
|------------------------|-------------|-------|

#### Variables (Variable Si/No):

- **1. Cámara para ingresos:** SI el sistema va usar foto ingreso, se debetener una cámara USB instalada.
  - 1. 🔲 Cámara para ingresos
- 2. Imp. Mensuales: Si se desea imprimir un registro del ingresos y salida de los vehículos por mensualidad.
  - 2. 
    Imprimir ingreso de mensuales

**3. Cajón monedero:** Si el sistema va usar cajón monedero, se debe tener una impresora punto POScon el nombre PUNTOPOS y el cajón monedero instalado a la impresora. (Solo Windows)

#### 3. 🗹 Cajón monedero

- 4. Reconocimiento de placas (Vehículo y moto): Esta opción activa el reconocimiento de placas (Solo funciona con Moto y Automóvil), esto evita que el operador seleccione que tipo de vehículo tiene el cliente.
  - 4. 🗹 Reconocimiento de placas (Auto, moto, Bici y Bici E)
- 5. Sumar los minutos gratis al Pasarse:Cuando uno le configura minutos Gratis para el cliente Ejemplo (5 Minutos) y si el cliente se demoró6 Minutos el sistema cobrara los 6 minutos, si esta opción esta deshabilitada el sistema solo cobrara 1 minuto.
  - 5. 🗹 Sumar los minutos gratis al Pasarse
- 6. Minutos gratis diarios únicamente: Esta opción se activa cuando al usuario se le da untiempo gratis Ej. 15 minutos o 1 hora, pero el usuarioes recurrente en su parqueo Ej. 5 veces al día, el sistema solo le dará los minutos gratis la primera vez que ingrese de ese día, las otras veces le cobrará normal.
  - 6. 🗹 Minutos gratis diarios únicamente
- 7. N/A
- 8. Desactivar Aviso Fracción: Este sistema desactiva en el Ticket el valor de la fracción o minuto por el tipo de vehículo (Si - aparecerá visualmente,No ¡desaparece del ticket).
  - 8. 🗌 Desactivar aviso fracción

- **9. Imprimir Copia Recibo:** Se configura si el sistema imprimirá copia de la factura cuando se genere, unapara el cliente y otra para el usuario.
  - 9. 🗌 Imprimir copia de Factura / Recibo
- **10. Imprimir Factura:** Se configura si el sistema imprimirá factura.
  - 10. 🗹 Imprimir Factura / Recibo
- 11. Utilizar Mapas: Esta opción se activa cuando se tienen los planos del parqueadero, si es activada alingresar un vehículo se deberá seleccionar en el mapa donde se hará el parqueo.
  - 11. 🗌 Utilizar mapas
- **12. Facturación Adelantada:** Al ingresar un vehículo este será facturado inmediatamente.
  - 12. 🔲 Facturación adelantada.
- 13. Imprimir Comprobante De Servicio: Si esta opción es activada el sistema imprimirá recibo de factura así no se genere cobro; Mientras que si se desactiva solo se imprimen las facturas que generan un cobro.
  - 13. 🗹 Imprimir comprobante de servicio.
- **14. Primera Foto en Ticket de Ingreso:** Si esta activala cámara y esta opción la primera foto tomada al ingresar un vehículo aparecerá en el ticket de ingreso.
  - 14. 🗹 Primera foto en Ticket de Ingreso
- 15. (NO ACTIVA) Proximidad para Mensualidades:
  - 15. 🔲 Proximidad para mensualidades (No activa)
- 16. (NO ACTIVA) Proximidad para Diario:
  - 16. 🗌 Proximidad para diario

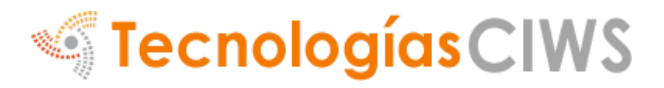

- 17. Seguimiento a mensuales Proximidad
  - 17. 🗌 Seguimiento a mensuales
- **18. Imprimir Recibo de Ingreso:** Se imprime un ticketal ingresar un vehículo.
  - 18. 🗹 Imprimir Ticket de Ingreso
- 19. ¿Operadores pueden ver el cierre?: Si esta activa muestra el valor de recaudo cuando el operario realiza el cierre de turno, si esta desactivada los valores de cierre de turno del operario aparecen en cero.
  - 19. 🗹 ¿Operadores pueden ver el cierre?
- **20. Pre liquidar Ticket:** Esta variable permite facturar el vehículo en el momento que se realiza el ingreso.
  - 20. 🗹 Pre liquidar Ticket
- 21.N/A
- **22. Mostrar error de placas o códigos no validos:** Genera mensaje cuando se generen errores al ingresar o dar salida a los vehículos, por ejemplo, un ticket invalido.
  - 22. 🗹 Mostrar error de placas o códigos no validos
- **23. Integración VPAR Server Ingresos / Caja:** Sistema de reconocimiento de placas (LPR)
  - 23. 🔲 Integración VPAR Server Ingresos / Caja
- **24. Ingreso solo por reconocimiento de placas:** Si se activa esta variable, solo se podrá ingresar vehículos con reconocimiento de placas.
  - 24. 🗌 Ingreso solo por reconocimiento de placas

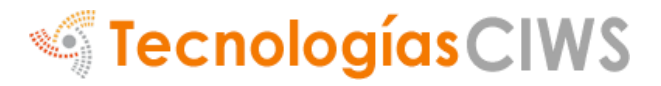

- **25.Salidas solo por reconocimiento de placas:** Si se activa esta variable, solo se podrá generar salida de los vehículos con reconocimiento de placas.
  - 25. 🔲 Salidas solo por reconocimiento de placas
- **26. Forzar ingreso foto detección:** Cuando el softwaredetecta una placa le genera ingreso de forma **abná**al sistema.
  - 26. 🗹 Forzar ingreso foto detección
- **27.Forzar salida foto detección:** Cuando el software detecta una placa le genera salida de forma automática al sistema.
  - 27. 🗹 Forzar salida foto detección

#### 28.N/A

#### 29.N/A

- **30. Requiere datos las mensualidades:** Al ingresar unamensualidad se les debe llenar datos que se soliciten.
  - 30. 🗌 Requiere datos las mensualidades
- **31.Restringir cupos:** Cuando se llega al límite de los cupos asignados, no dejara ingresar más con el mismo tipo de vehículo.
  - 31. 🗌 Restringir cupos
- **32.Opciones de aviso LED para operadores:** Si se tiene un public led configurado con el software, losoperadores podrán modificas
  - 32. 
    Opciones de aviso LED para operadores

la información que allí se mostrara.

- **33. Permitir barreras en novedades VPAR Server:** En el monitor VPARK se mostrará los sucesos de las barreras vehiculares.
  - 33. 🔲 Permitir barreras en novedades VPAR Server
- 34. Títulos orientados a ingreso y salidas: La palabra "Caja" donde
  - 34. 🔲 Títulos orientada a ingreso y salidas

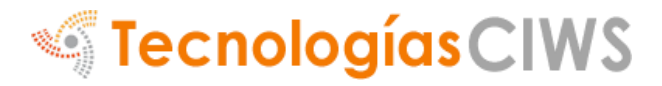

se genera el cobro de los vehículos, será cambiada por "Salida".

- **35. Modificar la placa:** Permite modificar la placacuando el vehículo ya se ha ingresado en el inventario de vehículos.
  - 35. 🗹 Modificar la placa
- **36. Modificar tipo de vehículos:** Permite modificar el tipo de vehículo cuando ya se ha ingresado en el inventario de vehículos.
  - 36. 🗌 Modificar tipo de vehículos
- 37. Mostrar placa en imprimibles: Permite mostrar las placas de
  - 37. 🗹 Mostrar placa en imprimibles
  - los vehículos en los tiquetes.
- **38. Código de barras en el la factura:** Muestra el código de barras en los tiquetes.
  - 38. 🗹 Código de barras en el la factura
- **39. (15M) No leer la placa después del pago:** El vehículo cuenta con 15 minutos para salir del parqueadero antes del reingreso.
  - 39. 🔲 (15M) No leer la placa despues del pago
- **40. Solo analizar mensuales en Monitor VPAR:** Los vehículos con mensualidades solo ingresan mediante reconocimiento de placas.
  - 40. 🔲 Solo analizar mensuales en Monitor VPAR
- **41.Ingresar Vehículos Diario en Monitor VPAR:** Los vehículos que ingresan como diarios solo ingresan mediante reconocimiento de placas
  - 41. 🗌 Ingresar Vehiculos Diaro en Monitor VPAR
- **42. (NO ACTIVA) Mostrar Código HTML en opciones:** Muestra las opciones de (cámaras, barreras, control de kioscos, control de acceso)
  - 42. 🗹 Mostrar Código HTML en opciones

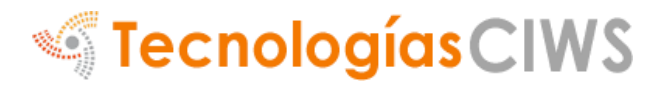

- **43.Generar Salida de Diario con Placas:** Permite la salida de los vehículos con la placa.
  - 43. 🗹 Generar Salida de Diario con Placas
- **44. ¿KIOSKO GOWEB imprime los tiquetes?:** Función para dispensador automático de tiquetes.
  - 44. 🗌 ¿KIOSKO GOWEB imprime los tiquetes?

**45. Restringir tipo de vehículos según formato:** Según el formato creado al vehículo, se restringe el ingreso.

- 45. 🗌 Retringir tipo de vehiculos segun formato
- **46. Modificar tipo de vehículo al facturar:** Al momento del cobro del vehículo, se puede cambiar el tipo, Ejemplo: De Moto -> Automóvil.
  - 46. 🗹 Modificar tipo de vehiculo al facturar
- **47.Cámaras CHVPARserver (Ingreso /Salida)**: Configuración reconocimiento de placas con "Ingreso/salida".
  - 47. 🗌 Camaras CHVPARserver (Ingreso /Salida)
- **48. Cámaras CHVPARserver (Carros / Motos):** Configuración reconocimiento de placas con "Carro/Moto".
  - 48. 🗌 Camaras CHVPARserver (Carros / Motos)
- 49. Imprimir ticket en monitor VAR
  - 49. 🗌 Imprimir Tickets en MonitorVpar
- **50.Caja estrictamente por Ticket:** Generar cobro solo leyendo código de barras.
  - 50. 🗌 Caja estrictamente por Ticket

- Activar Código de Barras (Variable Si/No): Activa en elTicket y en la factura el código de barras.
- IVA (Variable Si/No): Activa la facturación de IVA en el sistema.
- **Porcentaje IVA (Numérico):** Se coloca el valor del IVA en número entero (19)
- **Porcentaje IVA2 (Decimal):** Se coloca el valor del IVA en números decimales (1.19)
- Redondear (Numérico): Esta variable redondea el cobrofinal al múltiplo deseado, Ej. 100 Pesos o 50 pesos, así nose cobrarán centésimas de pesos.
- Texto 5 (Horario) (Texto): Texto del ticket y de la factura.
- Cortesías x Día (Numérico): Cortesías permitidas por día.
- Alertas x Máxima Demora (Minutos / 0 Desactivado): Tiempo máximo que puede permanecer un vehículo en elestablecimiento.
- Generar Denegación de Servicio Futuro por máxima demora: Si un vehículo supera el tiempo máximo permitido en el establecimiento: no se le permitirá ingresarla próxima vez.
- Aviso legal Ticket (Texto): Texto del ticket.
- Registrar Salida con el pago (Si/No): Si el sistema va a administrar varios puntos, Ej. Más de un punto de accesoo más de un punto de salida con cajas independientes sedebe activar esta opción.
- **Tiempo límite antes de pagar (Numérico):** Esta variabledefine el tiempo límite que el cliente tiene para registrar susalida después de pagar el parqueadero, Solo funciona sila variable "Registrar Salida con el pago" esta desactivada.
- Valor Reimprimir Ticket (Numérico): Esta variable impone una multa económica por pérdida del ticket
- Logo: Si se desea subir el logo, utilizar el campo de Seleccionar Archivo, si desea eliminar el logo poner el campo logo la palabra No y después guardar, NOTA: El logo se Borrará permanentemente del servidor.

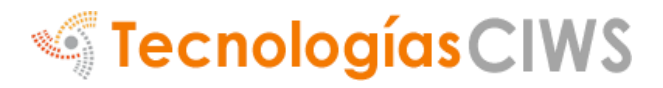

#### 3.3. Datos

Esta opción da la posibilidad de habilitar algún dato obligatorio enel módulo de ingresos, al momento de digitar la placa el sistema pedirá el dato configurado aquí.

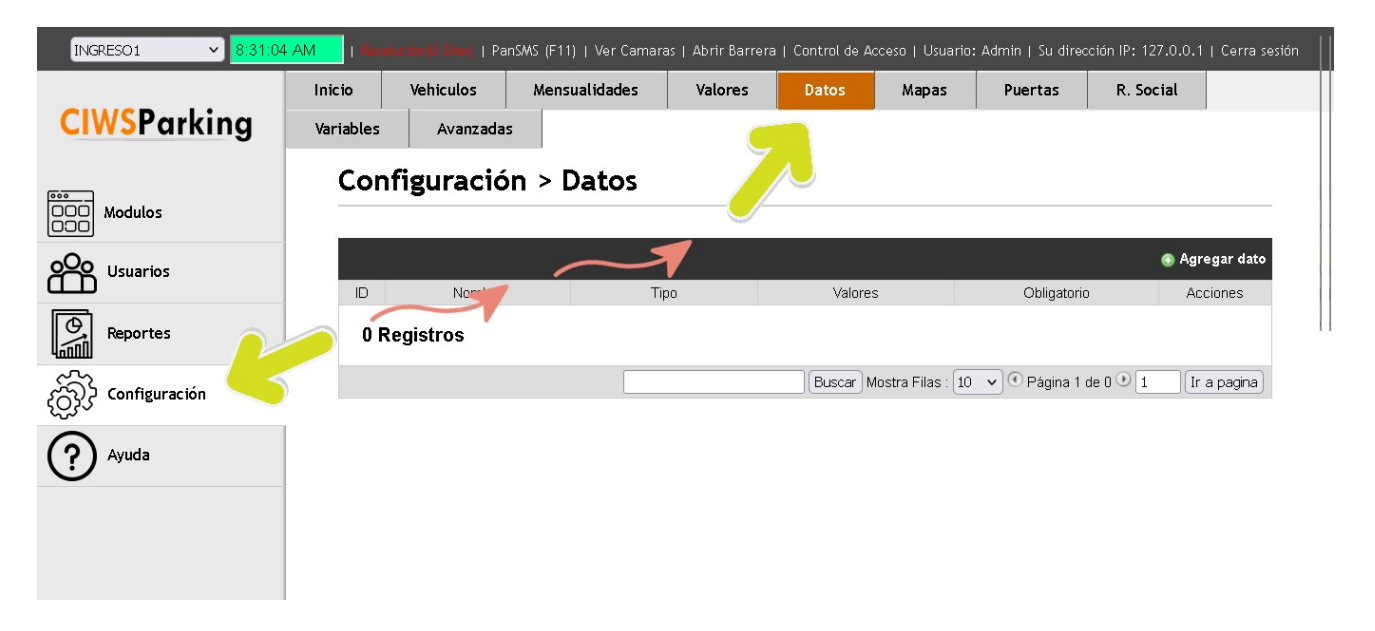

Para agregar un dato, nos dirigimos al marcador de "Agregar dato"

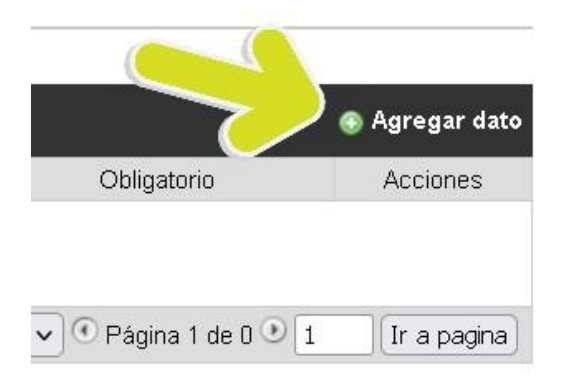

| Nota: Para el<br>Nombre  | . campo nombre n | io utilize cai | 5 | es especiales como<br>Tipo: | (:,S,/,/,# etc) |  |
|--------------------------|------------------|----------------|---|-----------------------------|-----------------|--|
| Estado:                  | In-Activo        | ~              | 6 | Obligatorio:                | No              |  |
| Aparece en<br>impresion: | No               | ~              | 7 | Orden:                      |                 |  |
| Depeder de:              | No               | ~              | 8 | Al seleccionar:             |                 |  |
| Valores                  |                  |                |   |                             |                 |  |
|                          |                  |                |   |                             |                 |  |

- 1. Nombre: El título que se va a visualizar del dato.
- 2. Estado: Si dicho dato va a estar activo o no.
- **3.** Aparece en Impresión: si es dato va a estar visible en laimpresión del tiquete.
- 4. Depende de: Si el dato depende de otro dato para visualizarse.
- **5.** Tipo: tipo de dato el cual va a usarse. (Se vera el tipo de datomás abajo en el manual.)
- 6. Obligatorio: Si es necesario dejar el campo vacío o no.
- 7. Orden: El orden en el cual se van a ver los datos.
- 8. Al seleccionar: Se usa junto al campo de "Depende de", es la condición al seleccionar el campo para visualizar el campo de "Depende de".

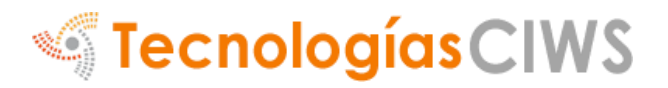

Ej. Si se requiere solicitar el nombre o cedula del cliente, se crea un dato como tipo Texto con el Nombre "Nombre" y otro Con el nombre "Cedula".

|                          |                                       |              |                       |                  |     | Modulo > I           | ngresos              |                        |         |
|--------------------------|---------------------------------------|--------------|-----------------------|------------------|-----|----------------------|----------------------|------------------------|---------|
| Nota: Para el            | l cang na ibr n                       | Ut ize carac | tores especiales como | (:,\$,/,?,# etc) |     | Placa o              |                      |                        |         |
| Nombre                   | Prueba                                |              |                       | Texto            | ~   | código:              |                      |                        |         |
| Estado:                  | Activo                                | ~            | Obligatorio:          | No               | ~   | Prueba:              |                      |                        | 0/10000 |
| Aparece en<br>impresion: | Si                                    | ~            | Orden:                |                  | 0   | Fecha de<br>ingreso: | 2023-05-09 09:18:22  | BICICLETA:             | 0/100   |
| Depeder de:              | No                                    | ~            | Al seleccionar:       |                  | ~   | Vehículo:            | AUTOMOVIL            | ELECTRICA:<br>TOTAL: 0 | 0/100   |
| Valores                  |                                       |              |                       |                  |     | Ingresa              | r Limpiar            |                        |         |
|                          | · · · · · · · · · · · · · · · · · · · |              |                       |                  | /// | Inv                  | entario de vehiculos |                        |         |

Ejemplo: Prueba => Campo de Texto

Si deseamos crear una lista desplegable Ej. Tipo identificación CC, TI, CE, se escoge <Selección múltiple>, los valores deben ir separados con espacio.

Ejemplo: Tipo identificación => Selección Múltiple

| Config                   | uración>   | Datos >  | Edición            |                    | Modulo >           | Ingresos     |            |         |
|--------------------------|------------|----------|--------------------|--------------------|--------------------|--------------|------------|---------|
| Nota: Para el            | campo nomb | Caracter | res especiales co. | ',# etc)           | Placa o<br>código: |              |            |         |
| Nombre                   | Multiple   |          | Tipo 🚄 🕓           | Seleccion Multiple |                    |              |            |         |
| Ectador                  | Activo     | ~        | Obligatorio        | Si                 | Prueba:            |              | AUTOMOVIL: | 0/10000 |
| Listado.                 | Activo     |          | Obligatorio.       |                    | Multiple:          | [Seleccione] | BICICLETA: | 0/100   |
| Aparece en<br>impresion: | No         | ~        | Orden:             |                    | Fecha de           | [Seleccione] | CLETA      | 0/100   |
| Depeder de:              | No         |          | Al seleccionar:    |                    | ingreso:           | NIT          |            | 0       |
|                          |            |          |                    |                    | Vehículo:          | сс           |            |         |
|                          | MIT SS CE  |          |                    |                    |                    | CE           |            |         |
| Valores                  |            |          |                    |                    | Ingresa            | r Limpiar    |            |         |

Los valores de selección multiple siempre van separados por espacios.

Guardar Regresar

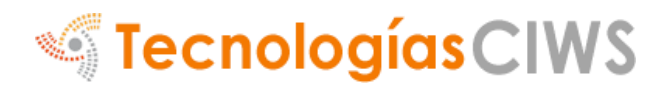

Si deseamos crear un texto con autocompletado Ej. Apartamento 401, 402, 403, se escoge <Texto Autocompletado>, los valores deben ir separados con espacio.

Modulo > Ingresos Configuración > Datos > Edición Placa o Nota: Para el campo nombre racteres especiales com ?.# etc) código: Nombre Tipo: Texto Autocompletad: ~ Apartamento AUTOMOVIL: 0/10000 Prueba: Obligatorio: Estado: Activo ~ No ~ MOTO: 0/10000 **Multiple:** [Seleccione] Aparece en BICICLETA: 0/100 No 0  $\hat{\phantom{a}}$ impresion: BICICLETA 4 0/100 Apartamento: Depeder de: No Al seleccionar: ~ ELECTRICA: 401 TOTAL: 0 402 Fecha de 401 402 403 404 403 ingreso: 404 Valores **AUTOMOVIL** Vehículo: Los valores de selección multiple siempre van separados por espacios.

Ejemplo: Apartamento => Texto Autocompletado

#### 3.4. Vehículos/ Convenios

Los tipos de vehículos y/o convenios se configuran en la opción (Configuración > Vehículos/Convenios):

| INGRESO1 V         | 2:37:14 PM | <mark>_</mark> I | PanSMS (F11)   W | er Camaras   Ab | rir Barrera   Co | ontrol de Acces | o   Activar Sock | et   Usuario: Adm  | in   Su dirección If         | 9: 127.0.0.1   Cerra sesió       |
|--------------------|------------|------------------|------------------|-----------------|------------------|-----------------|------------------|--------------------|------------------------------|----------------------------------|
|                    | Inicio     | Vehiculos        | Mensualidades    | Valores         | Datos            | Mapas           | Puertas          | R. Social          | Variables                    | Avanzadas                        |
| <b>CIWSParking</b> | Co         |                  | n > Tinos do     | vobícul         |                  | waniaa          |                  |                    |                              |                                  |
| COO Modulos        | CO         |                  | n > npos de      | venicut         |                  | Ivenios         |                  |                    |                              |                                  |
|                    | ID         | 1                | Nombre           |                 |                  | Tipo            |                  | ⊙<br>Se co         | Agregar tipo de<br>bra cada: | vehículo y convenios<br>Acciones |
| Reportes           | 158        | BICICLETA ELEC   | TRICA            | Vehi            | culo             |                 | 1                | Vinuto             |                              | Editar   Borrar                  |
|                    | 144        | BICICLETA        |                  | Vehi            | culo             |                 | 1                | Vinuto             |                              | Editar   Borrar                  |
| Configuración      | 1          | AUTOMOVIL        |                  | Vehi            | culo             |                 | 1                | Vinuto             |                              | Editar   Borrar                  |
| Avuda              | 6          | мото             |                  | Vehi            | culo             |                 | 1                | Minuto             |                              | Editar   Borrar                  |
| $\bigcirc$         |            |                  |                  |                 |                  |                 | Buscar M         | lostra Filas: 10 👒 | • Página 1 de 1              | 🕑 1 🛛 Ir a pagina                |
|                    |            |                  |                  |                 |                  |                 |                  |                    |                              |                                  |
|                    |            |                  |                  |                 |                  |                 |                  |                    |                              |                                  |
|                    |            |                  |                  |                 |                  |                 |                  |                    |                              |                                  |

Para agregar un vehículo/convenio solo damos clic en la opción "Agregar Tipo de Vehículo y convenios":

#### Configuración > Tipos de vehículos y convenios > edición

| 1 | Nombre:                        | AUTOMOVIL   | Cupos:                       | 10000         | 10 |
|---|--------------------------------|-------------|------------------------------|---------------|----|
| 2 | Tamaño Placas:                 | 6,9         | Minutos Gratis:              | 180           | 11 |
| 3 | Minutos entre tarifas:         | 5           | Cobro cíclico:               | 0             | 12 |
| 4 | Placas autorizadas<br>(*Todas) | *           | Convenio<br>(170)            | 0             | 13 |
| 5 | Agrupación:                    | AUTOMOVILES | Tercero:                     | TECNOLOGI~ 14 |    |
| 6 | Activo:<br>(1 / O )            | 1           | Se cobra cada:<br>(MINUTOS): | 1             | 15 |
| 7 | Comienza:<br>(HH:MM:SS)        | 00:00:00    | Finaliza<br>(HH:MM:SS):      | 23:59:59      | 16 |
| 8 | Preliquidar Ticket:<br>(Si/No) | No          | Tarifa inicial:              | 0             | 17 |
| 9 | Evitar Apertura:               | No          |                              |               |    |

- **1.** Nombre del vehículo o convenio que se va a crear. Ejemplo: Camión, Tracto mula, Bus, etc.
- 2. Tamaño de las placas permitidos, el primer número es la cantidad mínima de caracteres que se pueden digitar para poder registrar una placa con el tipo de vehículo; el segundo número es la cantidad máxima de caracteres que se pueden registrar para el ingreso de la placa con el tipo de vehículo. Ejemplo: Moto- 5,6 => número mínimo 5, máximo 6, ya que hay vehículos motos que se ingresancon placas de 5 caracteres o 6.
- 3. Esta casilla se usa si el cobro del vehículo se hace por fracciones de más de 1 minuto, es decir, si el parqueadero cobra por hora, media hora, cuarto, etc. Se escribe cuanto tiempo el software debe esperpara cobrar la siguiente tarifa. Ejemplo: un vehículo que cobra por hora, si se deja "Minutos entre tarifas" =10, el software esperara 10 minutos después de la hora para cobrar la siguiente fracción, de 60.
- Se utiliza por si se quiere usar para ciertos vehículos no más, se coloca \* si se quiere que cualquier placa ingrese con este tipo de vehículo.
- **5.** Grupo al que se va asignar para generación de reportes, se puede dejar lo mismo que en "Nombre".
- **6.** Activar o desactivar tipo de vehículo, se escribe "1" para "Si" o "0" para "No".
- 7. Desde que hora se puede visualizar el vehículo.

- 8. Esta opción es si se quiere que cuando una placa se registre con el tipo de vehículo, genere factura automáticamente cuando este ingrese.
- **9.** Cuando se ingrese con este tipo de vehículo no abra la talanquerao barrera vehículos, solo si se tiene implementación con barreras vehiculares.
- **10.**Cupos que se puede asignar al tipo de vehículo.
- **11.** Minutos gratis iniciales que se puede dejar al tipo de vehículo
- **12.**Se escribe cada cuanto se van a repetir las tarifas hechas. Nota, depende de cómo este configurado el campo "Se cobra cada:(Minutos):", véase #15.
- **13.**Si lo creado va a ser un vehículo se deja en "0", si va a ser untipo de convenio se deja en "1".
- **14.**Si se tiene algún tercero que se va asignar al tipo de vehículo paraque se veo reflejado en reportes.
- **15.**Como va a ser el comportamiento de las tarifas que se vanasignar el vehículo o convenio. Ejemplo: si se va a cobrarpor horas se escribe 60, si se cobra cada media hora se escribe 30, etc.
- **16.** Hasta que hora va a estar visible el vehículo o convenio.
- **17.**Si se quiere asignar un cobro fijo durante las primeras fracciones puestas. Fracciones/Tiempo.

#### 3.5. Valores

Para configurar los valores vamos a configuración > Valores, aquíse parame trizan los patrones de cobro dependiendo del tipo de vehículo/convenio.

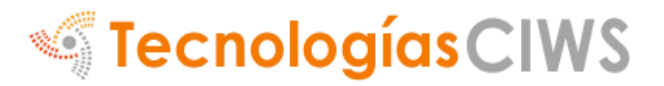

Para cada vehículo/convenio se debe crear un patrón de valor el cual se repetiría por las fracciones o minutos configurados en Tipo de Vehículos.

| INGRE         |   | Configuración >                    | Espacio | os > Edició                               | 'n                   |                                  |   | 127.0.0.1        | Cerra sesión                   |
|---------------|---|------------------------------------|---------|-------------------------------------------|----------------------|----------------------------------|---|------------------|--------------------------------|
| CIW/CD and a  |   | Genngaraeion                       |         |                                           |                      |                                  |   | Avanza           | das                            |
| CIWSParki     |   |                                    |         |                                           |                      |                                  | _ |                  |                                |
| Modulos       | 1 | Valor:                             |         | MIN/FRA Inicial<br>(* = Cualquiera):      |                      |                                  | 7 |                  |                                |
| Usuarios      | 2 | MIN/FRA Final<br>(* = Cualquiera): |         | Vehículo o conveni                        | io:                  | BICICLETA ELECTRICA 🗸            | 8 | 🕤 Agr            | regar valor                    |
| Reportes      | 3 | Paga el cliente<br>( 1=Si O=No)    |         | Valor máximo (O =<br>Desabilitado):       |                      |                                  | 9 | lias<br>los días | Acciones<br>Editar  <br>Borrar |
| Configuración |   |                                    |         |                                           |                      | Festivos<br>Domingo              |   | los días         | Editar  <br>Borrar             |
| (?) Ayuda     | 4 | Inicio de tarifa<br>(HH:mm:ss):    |         | Disc                                      |                      | Martes<br>Miercoles              |   |                  |                                |
|               | 5 | Fin de tarifa<br>(HH:mm:ss):       |         | Diast                                     |                      | Jueves<br>Viernes                |   |                  |                                |
|               |   |                                    |         |                                           |                      | Sabados                          |   |                  |                                |
|               | 6 | Forzar tarifa                      |         | Unir a tarifa anter<br>2=Cobro unico forz | rior 1=S<br>zado (Si | i O=No,<br>olo se cobra una vez) |   |                  |                                |
|               |   |                                    |         |                                           |                      |                                  |   |                  |                                |
|               |   | Guardar                            | Reg     | resar                                     |                      |                                  |   |                  |                                |

- 1. Valor: monto a cobrar de la tarifa.
- 2. MIN/FRA Inicial: Desde que fracción inicia el cobro de la tarifa.
- **3.** Paga el cliente: Si el valor a cobrar responde el cliente o un tercero previamente configurado.
- 4. Inicio de Tarifa: Hora en la cual inicia la tarifa.
- 5. Fin de Tarifa: Hora en la cual termina la tarifa.
- 6. Forzar tarifa: Configuración especial 1 atar tarifa al valor máximo anterior, 2 que la tarifa se cobre una sola vez en el cobro cíclico. Para una buena configuración se debe hacer un análisis de las tarifas del parqueadero, luego aplicarlas por lapsos de tiempo Ej. Un vehiculó con una tarifa máxima de 5000 cada doce horas, pero debe cobrar por minutos hasta llegar a este tope.
- 7. MIN/FRA Inicial: Desde que fracción inicia el cobro de la tarifa.
- 8. Vehículo o Convenio: A que vehículo o convenio se va asignarla tarifa.
- 9. Valor máximo: Tome máximo a cobrar.
- **10.** Días: En que días va a funcionar la tarifa.

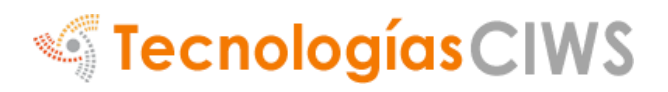

Ejemplo Para Automóvil, Correcta Configuración:

|    |                   |                |              |           | 4             | Agregar Valor          |
|----|-------------------|----------------|--------------|-----------|---------------|------------------------|
| ID | Valor             | Minuto Inicial | Minuto Final | Vehiculo  | Cobro Ciclico | Acciones               |
| 16 | \$ 50 Por minutos | 1              | 15           | AUTOMOVIL | Cada 720 MIN  | Editar   Borrar        |
| 12 | \$ 45 Por minutos | 16             | 106          | AUTOMOVIL | Cada 720 MIN  | <u>Editar   Borrar</u> |
| 14 | \$ 0 Por minutos  | 107            | 720          | AUTOMOVIL | Cada 720 MIN  | Editar   Borrar        |
|    |                   |                |              |           |               |                        |

2.6 Tipo de mensualidades

En esta sección configuramos el tipo de mensualidades y susrespectivos valores.

| INGRESC       | D1 v 9.4 | 43:09 AM  | \             | 'er Camaras   Ab | rir Barrera   C | ontrol de Accesc | )   Activar Socke | t   Usuario: Admi | n   Su dirección IP: | 127.0.0.1   Cerra | a sesión |
|---------------|----------|-----------|---------------|------------------|-----------------|------------------|-------------------|-------------------|----------------------|-------------------|----------|
| 1210033       | Inicio   | Vehiculos | Mensualidades | Valores          | Datos           | Mapas            | Puertas           | R. Social         | Variables            | Avanzadas         |          |
| ClWSParking   | Confi    | guración  | > Jo de       | mensual          | idades          |                  |                   |                   |                      |                   |          |
| Usuarios      |          |           |               | No               | mbra            |                  |                   |                   | ⊛ Agregar t          | ipo de mensualio  | dad      |
| Reportes      | 32       | MENSUA    | LIDAD CARRO   | INO              | mbre            |                  |                   |                   | valor<br>100.00      | Editar   Borrar   |          |
| Configuración | 33       | MENSUA    | LIDAD MOTO    |                  |                 |                  | Buscar Mo         | etra Filae: 10 V  | 200.00               | Editar   Borrar   | nal      |
| Ayuda         |          |           |               |                  |                 |                  | (Buscar) (NO      | 5114 T H45. 10    | j C r agina r us r · |                   |          |
|               |          |           |               |                  |                 |                  |                   |                   |                      |                   |          |
|               |          |           |               |                  |                 |                  |                   |                   |                      |                   |          |
|               |          |           |               |                  |                 |                  |                   |                   |                      |                   |          |
|               |          |           |               |                  |                 |                  |                   |                   |                      |                   |          |

Ejemplo edición de mensualidad:

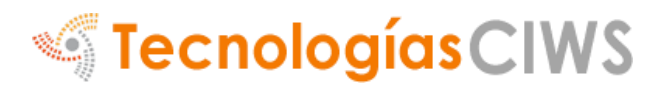

#### Ejemplo del carnet

|                      | Andres Felipe C.<br>C. C. 12542222<br>BRI558<br>TECNLOGIAS CIWS S | SAS                            | *Este<br>*En d  | e carnet es personal e in<br>como usuario de nue<br>*En caso de perdida pr<br>comunique de imediat<br>caso de retiro favor ent<br>administ | ntranferibles y Io identifica<br>estras instalaciones.<br>resente su denuncio y<br>o a la administracion.<br>regarlo de inmediato en la<br>tracion. |
|----------------------|-------------------------------------------------------------------|--------------------------------|-----------------|----------------------------------------------------------------------------------------------------|----------------------------------------------------------------------------------------------------|
|                      |                                                                   |                                |                 |                                                                                                    | FIRMA AUTORIZADA                                                                                                    |
| Nombre:              | MENSUALIDAD MOT                                                   | O                              | Valor:          | 200000                                                                                                    |                                                                                                    |
| Fondo del<br>carnet: | Examinar No se ha                                                 | a seleccionado ningún archivo. | Por<br>defecto: | No<br>Si= Quita el fondo                                                                                                    | ) actual y deja uno por defecto                                                                                                    |
| Gu                   | uardar                                                            | Regresar                       |                 |                                                                                                    |                                                                                                    |

#### 2.2.8 Razón Social

Es necesario agregar una razón social para el funcionamiento del software. Se debe de llenar la información correspondiente:

| INGRESO1 - 9:58:07 AM |           |            | quí   PanSMS (F11)   Ve | ar Camaras   Abi | rir Barrera   Co | ontrol de Acces | o   Activar Socket | Usuario: Admi     | n   Su dirección II | P: 127.0.0.1   Cerra | sesión |
|-----------------------|-----------|------------|-------------------------|------------------|------------------|-----------------|--------------------|-------------------|---------------------|----------------------|--------|
|                       | Inicio    | Vehiculos  | Mensualidades           | Valores          | Datos            | Mapas           | Puertas            | R. Social         | Variables           | Avanzadas            |        |
| CIWSParking           | Card      |            |                         | 7.               |                  | ~               |                    |                   |                     |                      |        |
| Modulos               | Conr      | iguración  | 1 > Razon so            |                  | arcion           |                 |                    |                   |                     |                      |        |
| Usuarios              | Razon So  | pcial: PAR | KING SAS                | с                | C o NIT:         |                 | 123456789          | $\langle \rangle$ |                     |                      |        |
| Reportes              | Direcciór | n: Carr    | a 1 # 1 - 1             | т                | eléfono:         |                 | 311111             |                   |                     |                      |        |
| Configuración         | Poliza:   | 111        | 11111                   | F                | echa vigencia:   |                 | 2024-10-23         |                   |                     |                      |        |
| Avuda                 |           |            |                         | P                | antillas         |                 |                    |                   |                     |                      |        |
|                       |           | #RA        | ZON_SOCIAL<br>          |                  |                  |                 |                    |                   |                     |                      |        |

En la parte de abajo encontraremos las plantillas de la información que van a aparecer en los tiquetes de ingreso y en las facturas de salida:

|                             | Plantillas                                                                                                    |                                       |
|-----------------------------|----------------------------------------------------------------------------------------------------|---------------------------------------|
| Ticket:                     | ≢RAZON_SOCIAL<br><br>NIT: #CCNIT<br><br>Dimección:#OIRECCION<br><br>Teléfono: #TELEFONO<br>                                                                                                    | <i>III.</i>                           |
| Facturación<br>POS:         | <pre><b style="font-size:15px">Factura de Venta #I0_FACTURA</b><br/>&lt;#RAZOH_SOCIAL</pre> #RAZOH_SOCIAL #IT: #CCHIT UIT: #CCHIT Teléfono: #TELEFONO Resolución tollen: #resolución Resolución Tollen: #resolución Remain: #consecutivo_i - #consecutivo_f Fecha Res DIAM: #fecha_res BR>                                   | li.                                   |
| Facturación Eléctronica:    | <pre>(B styles"font-site:16px"&gt; Facture Electrónice #ID_FACTURA<br/><br/> #RAZON_SOCIAL<br/> NIT: #CCNIT<br/> Dirección:10IRECCION<br/> Teléfono: #TELEFONOCABR&gt; Resolución DIAN: #resolucion<br/> Resolución DIAN: #resolucion<br/> Farmo: #consecutivo_i - #consecutivo_f<br/> Fecha Res DIAN: #fecha_res<br/></pre> |                                       |
| Comprobante<br>de Servicio: | <pre><b style="font-size:16px">Comprobante de Servicio #ID_F&amp;CTUR&amp;<br/></b><br/> #R&amp;ZOM_SOCIAL<br/> HIT: #CENTCBR&gt; Dirección:#OIRECCIOM<br/> Teléfono: #TELEFOWO<br/></pre>                                                                                                    | li.                                   |
| Datos Poliza:               | <pre><span style="font-sire:10px"> P6lira ##POLIZA_WUMEROxbr&gt; Sumamericana Segurosxbr&gt; Uigencia #FHCA_POLIZA<br/>Tel Reclamaciones (601) 3877823 </span></pre>                                                                                                    |                                       |
| Variables Validas:          | #ID_FACTURA, #RAZON_SOCIAL, #CONIT, #DIRECCION, #TELEFOND, #resolucion, #co<br>#fecha_res, #fecha_fin, #POLIZA_NUMERD, #FEHCA_POLIZA                                                                                                    | nsecutivo_i , <i>H</i> consecutivo_f, |

NOTA: es obligatorio colocar una resolución de facturación en el software para que este nos permita facturar, sin resolución de facturación el software no permitirá facturar los vehículos.

Para agregar una resolución: Damos clic sobre agregar resolución:

|    |                                           |                          | Resolución de                                  | Facturación |         |             |                |
|----|-------------------------------------------|--------------------------|------------------------------------------------|-------------|---------|-------------|----------------|
|    |                                           |                          |                                                |             | (       | 🕘 Agre      | gar Resolución |
| ID | Nombre                                    | Fechas                   | Consecutivos                                   | TIPO        | Prefijo | Consecutivo | Acciones       |
| 20 | Prueba<br>Resolucion #<br>234567890876543 | 2023-06-07<br>2026-06-07 | Consecutivo i: 1<br>Consecutivo F:<br>10000009 | POS         | pos     | 3           | <u>Editar</u>  |

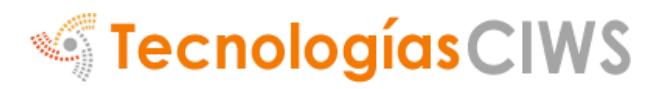

Nos mostrara el siguiente formulario donde diligenciaremos los datos correspondientes:

|   | Ventana Emergente     |                       |                    |              | × |
|---|-----------------------|-----------------------|--------------------|--------------|---|
|   | Configuración > Reso  | lución de Facturación |                    |              |   |
| 1 | Tipo Resolución:      | POS v                 |                    |              |   |
| 2 | Numero de formulario: | 0                     | Nombre:            | 6            |   |
| 3 | Consecutivo inicial:  | 1                     | Consecutivo final: | 10 7         |   |
| 4 | Prefijo:              |                       | Fecha de inicio:   | 2023-07-14 8 |   |
| 5 | Fecha fin:            | 2023-07-14            | Consecutivo:       | 1 9          |   |
|   | Guardar               | Regresar              |                    |              |   |

NOTA: Todos los datos que nos solicita aparecen en la resolución de facturación que nos da la DIAN

- 1. Tipo de resolución: Nos pide si la resolución es de tipo POS o ELECTRONICA (Si es factura electrónica se debe de realizar el procedimiento previo de implementación al sistema)
- 2. Numero de formulario: Colocamos el número de formulario que aparece en la resolución
- 3. Consecutivo inicial: Colocamos el numero de consecutivo donde inicia la facturación, este numero aparece en la resolución.
- 4. Prefijo: Colocamos las letras del prefijo que aparecen en la resolución.
- 5. Fecha de fin: Colocamos la fecha exacta de vigencia de la resolución.
- 6. Nombre: Colocamos el nombre del parqueadero como aparece en la resolución.
- 7. Consecutivo Final: Colocamos el número de consecutivo donde termina la facturación, este numero aparece en la resolución.
- 8. Fecha inicio: Colocamos la fecha de inicio de la resolución (es la misma fecha en la cual se generó la resolución)
- 9. Consecutivo: Colocamos el mismo numero que ponemos en "Consecutivo inicial"
- 10. Damos en guardar.

#### 3.6. Mapas

#### 3.7. Reportes

|             | Inicio | Caja  | Movimientos | Resu    | men Cort     | esias Factur           | ación Sticker | rs Gastos | Auditoria | Diario   |  |
|-------------|--------|-------|-------------|---------|--------------|------------------------|---------------|-----------|-----------|----------|--|
| CIWSParking |        |       |             |         |              |                        |               |           |           |          |  |
| [000]       | Rep    | ortes | > Caja      |         |              |                        |               |           |           |          |  |
| OOO Modulos |        |       |             |         |              |                        |               |           |           |          |  |
|             |        |       |             |         |              |                        |               |           |           |          |  |
|             | Turn   | o# F  | Funcionario | defecto | Base inicial | Recaudo                | Inicio        | Fin       |           | Acciones |  |
| Reportes    |        |       |             |         |              | \$ 182,000.0<br>Gastos |               |           |           | 1020020  |  |

El sistema cuenta con varios reportes lo cuales son:

• **Caja**: Se visualiza todos los inicios y cierres de turno, junto con el valor recaudado.

| io      | Caja Movimier | ntos Re   | esumen Corte  | esias Facturac                                                        | ión Stickers                         | Gastos Au                                                  | uditoria Diario                                                                                 |
|---------|---------------|-----------|---------------|-----------------------------------------------------------------------|--------------------------------------|------------------------------------------------------------|-------------------------------------------------------------------------------------------------|
| Repor   | tes > Caja    |           |               |                                                                       |                                      |                                                            |                                                                                                 |
| Turno # | Funcionario   | Turno por | Base inicial  | Recaudo                                                               | Inicio                               | Fin                                                        | Acciones                                                                                        |
| 145     | Admin         | 1         | \$ 0.00       | \$ 182,000.00<br>Gastos<br>(-) \$ 0.00<br>Recaudo T.<br>\$ 182,000.00 | 2023-07-12   17:03:44                | Sin cerrar                                                 | <u>M T   M F</u><br><u>Historico</u>   Resumen   Com                                            |
| 144     | Admin         | 1         | \$ 100,000.00 | Gastos \$ 0.00<br>(-) \$ 0.00<br>Recaudo T.<br>\$ 0.00                | 2023-06-20   11:54:28                | 2023-07-12   15:47:20                                      | <u>M T   M F</u><br>Historico   Resumen   Com                                                   |
| 143     | Admin         | 1         | \$ 1.00       | \$ 110,680.00<br>Gastos<br>(-) \$ 0.00<br>Recaudo T.<br>\$ 110,680.00 | 2023-06-03   11:43:44                | 2023-06-20   08:59:15<br>Activar Wi                        | <u>M T   M F</u><br><u>Historico   Resumen   Com</u><br>ndows                                   |
| 143     | Admin         | 1         | \$ 1.00       | (-) \$ 0.00<br>Recaudo T.<br>\$ 110,680.00                            | 2023-06-03   11:43:44<br>Buscar Most | 2023-06-20   08:59:15<br>Activar Wi<br>ra Filas: 10 🖓 @Pág | <u>M T I M F</u><br><u>Historico</u> I <u>Resumen</u><br>n dows<br>gina 1 de 1 • <u>1 va</u> (1 |

 Movimientos: Este informe muestra todos los ingresos y salidas de los vehículos dependiendo la fecha en la cual se requiera.

| icio            | C2        | Movimientos     | Resumen | Cortesias | Facturación | Stickers | Gastos | Auditoria | Diario |
|-----------------|-----------|-----------------|---------|-----------|-------------|----------|--------|-----------|--------|
| _ 🥑             | ~         |                 |         |           |             |          |        |           |        |
| Repo            | ortes     | > Movimien      | tos     |           |             |          |        |           |        |
| Fecha<br>inicia | a<br>ıl:  | 1 v Julio       | × 2023  | ~         |             |          |        |           |        |
| Fecha           | a final:  | 31 ~ Julio      | × 2023  | ~         |             |          |        |           |        |
| Placa           | s:        |                 |         |           |             |          |        |           |        |
| Terce           | ero:      | [Todos]         | ~       |           |             |          |        |           |        |
| Vehic           | ulo:      | [Todos]         | ~       |           |             |          |        |           |        |
| 🗆 Inf           | orme e    | stadistico      |         |           |             |          |        |           |        |
| 🗆 Inf           | orme e    | stadistico Mens | uales   |           |             |          |        |           |        |
| 🗆 Ape           | erturas   |                 |         |           |             |          |        |           |        |
| o Ge            | nerar i   | nforme en excel | l       |           |             |          |        |           |        |
| o Au            | ditoria   |                 |         |           |             |          |        |           |        |
| 🗆 Per           | rmanen    | cia LPR         |         |           |             |          |        |           |        |
| Ger             | nerar inf | orme            |         |           |             |          |        |           |        |

Para visualizar este reporte debemos de:

- 1. Colocar la fecha inicial y fecha final, que es de cuando a cuando queremos ver los movimientos de un vehículo.
- En caso de buscar un vehículo en especifico lo podemos realizar escribiendo la placa en el campo llamado "PLACAS", en caso de buscar todos los movimientos de los vehículos en general dejamos el campo en blanco.
- 3. Para facilitar la búsqueda de los movimientos tenemos los campos de "TERCEROS" y "VEHICULO"
- 4. En caso de querer visualizar el informe en un archivo EXCEL lo podemos realizar seleccionando la opción de "Generar informe en Excel" lo que hará que se descargue un archivo con la misma información.

#### Generar informe en excel

5. Damos clic en "GENERAR INFORME"

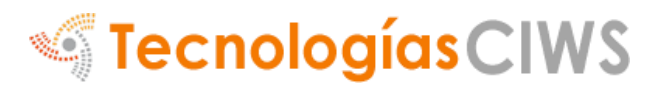

**Nos mostrara el siguiente informe**, donde podremos visualizar la hora de ingreso y salida/pago del vehículo.

| ID          | Placas | ANPR<br>INGRESO | ANPR<br>SALIDA | Info | Tipo                   | Mensua                          | $\left\{ \right\}$ | Fecha<br>ingreso       | Turno<br>ingreso | Fecha<br>pago          | Turno<br>pago | Fecha<br>salida        | K       | Ados | Liquidaos | Autorización<br>Por Boton | Fecha<br>Autorización  | Justificación | Hora |
|-------------|--------|-----------------|----------------|------|------------------------|---------------------------------|--------------------|------------------------|------------------|------------------------|---------------|------------------------|---------|------|-----------|---------------------------|------------------------|---------------|------|
| 14234826725 | AAA123 |                 |                |      | BICICLETA<br>ELECTRICA | na -<br>TECNOLOGIAS<br>CIWS SAS | No                 | 2023-07-19<br>10:56:28 | Admin            | 0000-00-00<br>00:00:00 |               | 2023-07-19<br>11:09:05 | Admin   | 0    | NA        | No                        | 0000-00-00<br>00:00:00 |               | 0    |
| 14234826726 | AAA124 |                 |                |      | AUTOMOVIL              |                                 | No                 | 2023-07-19<br>10:58:24 | Admin            | 2023-07-19<br>10:59:27 | Admin         | 2023-07-19<br>10:59:27 | Admin   | 0    | NA        | No                        | 0000-00-00<br>00:00:00 |               | 0    |
| 14234826727 | AAS123 |                 |                |      | AUTOMOVIL              |                                 | No                 | 2023-07-19<br>11:04:55 | Admin            | 0000-00-00<br>00:00:00 |               | 0000-00-00<br>00:00:00 |         | 0    | NA        | No                        | 0000-00-00<br>00:00:00 |               | 143  |
| 14234826728 | ASF123 |                 |                |      | AUTOMOVIL              |                                 | No                 | 2023-07-19<br>11:04:59 | Admin            | 0000-00-00<br>00:00:00 |               | 0000-00-00<br>00:00:00 |         | 0    | NA        | No                        | 0000-00-00<br>00:00:00 |               | 143  |
| 14234826729 | ASG123 |                 |                |      | AUTOMOVIL              |                                 | No                 | 2023-07-19<br>11:05:04 | Admin            | 0000-00-00<br>00:00:00 |               | 0000-00-00<br>00:00:00 |         | 0    | NA        | No                        | 0000-00-00<br>00:00:00 |               | 143  |
| 14234826730 | AFG124 |                 |                |      | AUTOMOVIL              |                                 | No                 | 2023-07-19<br>11:05:11 | Admin            | 0000-00-00<br>00:00:00 |               | 0000-00-00<br>00:00:00 |         | 0    | NA        | No                        | 0000-00-00<br>00:00:00 |               | 143  |
| 14234826731 | GDF354 |                 |                |      | AUTOMOVIL              |                                 | No                 | 2023-07-19<br>11:05:17 | Admin            | 2023-07-19<br>15:58:58 |               | 2023-07-19<br>15:58:58 |         | 0    | NA        | No                        | 0000-00-00<br>00:00:00 |               | 4    |
| 14234826732 | ASD123 |                 |                |      | AUTOMOVIL              |                                 | No                 | 2023-07-19<br>15:31:37 | Caja             | 0000-00-00<br>00:00:00 |               | 0000-00-00<br>00:00:00 |         | 0    | NA        | No                        | 0000-00-00<br>00:00:00 |               | 139  |
| 14234826733 | AAA123 |                 |                |      | BICICLETA<br>ELECTRICA | na -<br>TECNOLOGIAS<br>CIWS SAS | No                 | 2023-07-19<br>15:36:52 | Caja             | 2023-07-25<br>11:01:13 |               | 2023-07-25<br>11:01:13 |         | 0    | NA        | No                        | 0000-00-00<br>00:00:00 |               | 139  |
| BICICLETA   |        | 2               |                |      |                        |                                 |                    |                        |                  |                        |               |                        | 134<br> |      | Activa    | ır Windov                 | /S                     |               |      |
| AUTOMOVIL   |        | 7               |                |      |                        |                                 |                    |                        |                  |                        |               |                        |         |      | Vela Co   | ninguráción p             | oara activar V         | Vindows.      |      |

#### Reporte de movimiento de vehículos : De 2023-07-1 Hasta 2023-07-31

- **Resumen**: Muestra todo el dinero recaudado en el mes, en cada uno de los días.
- **Cortesías**: Reporte en el cual muestra todas las cortesías hechas según el lapso requerido.
- Facturación: Según la fecha en la cual se seleccione, se vapa ver todas las facturas generadas de manera individual y todala información correspondiente a esta.
- **Stickers**: Reporte especial el cual se muestra todos los stickers redimidos (configuración especial).
- **Gastos**: Gastos generados dependiendo la fecha en la cual se elija.
- Auditoria: Registro del LPR.
- **Comparación**: Comparación del movimiento según días, meses o años.
- Diario: Informe el cual se puede imprimir una tira de la impresora, en a cuál se visualizará todo el dinero recaudado según la fecha seleccionada.

**NOTA**: Cualquier reporte se puede generar en Excel, solamente seleccionando la casilla "Generar informe en Excel".

Para sacar cualquier reporte solo es acceder a la pestaña correspondiente y seguir las instrucciones, Ej. Reporte Facturación:

## Reportes > Facturación

| Fecha<br>inicial: | 1    | •    | Octubre  | ¥ | 2014 - |
|-------------------|------|------|----------|---|--------|
| Fecha final:      | 31   | •    | Octubre  |   | 2014 - |
| Especial          | No   |      |          |   |        |
| 🔲 Generar ir      | form | ne e | en excel |   |        |
| Generar inf       | orme |      |          |   |        |

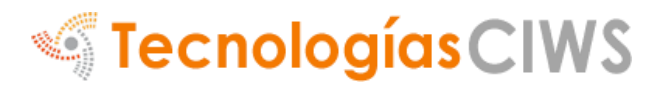

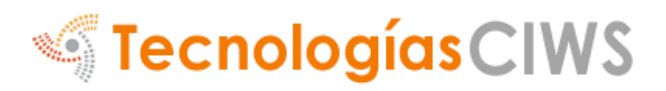

#### 3.1. Terceros

Los terceros son básicamente cualquier persona natural o jurídica que juega un papel en la facturación, para mensualidades se deben relacionar terceros con persona jurídica, esto no indica que se le factura como tal, solo es un requerimiento que no afectala facturación, aquí también estarán las facturas generadas desde el módulo de facturación Para agregar terceros o editarlosdamos click en los respectivos links como lo indica la imagen.

| lod | ulos > <u>Parqueadero</u> > Terceros |       |                 |
|-----|--------------------------------------|-------|-----------------|
|     |                                      |       | 🛞 Agregar Terce |
| ID  | Nombre                               | Cupos | Acciones        |
|     | MANTENIMIENTO                        | 2/0   | Editar   Borrar |
| 3   | CLIENTES                             | 070   | Editar   Borrar |
| 2   | PROVEEDORES                          | 0/0   | Editar   Borrar |
| 4   | FUNCIONARIOS                         | 0/0   | Editar   Borrar |
| 0   | FUNCIONARIOS MOTO                    | 0/0   | Editar I Borrar |

#### **Crear/ Editar**

En el formulario de crear/editar un tercero puede que no necesite llenar todos los campos; para que el sistema no arroje error al momento de dejar un campo en blanco escriba "NA" sobre este y continúe con los datos de su interés como se aprecia en la siguiente imagen:

## Modulos > Terceros > Edición

| Nombre:     | PARQUEADERO        | Cupos:     | 50 |  |
|-------------|--------------------|------------|----|--|
| Nit:        | NA                 | Dirección: | NA |  |
| Teléfono:   | NA                 | Ciudad:    | NA |  |
| Referencia: | NA                 | Cuenta:    | NA |  |
| Tipo:       | Persona Juridica 👻 |            |    |  |
|             |                    |            |    |  |
| G           | uardar             | Regresar   |    |  |

#### 3.2. **PROCESOS**

El módulo de procesos son funciones especiales que el administrador puede usar en determinados casos que se puedan presentar:

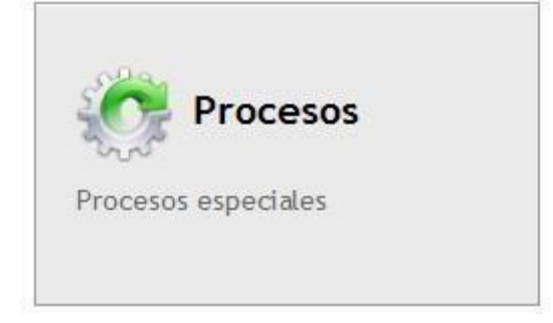

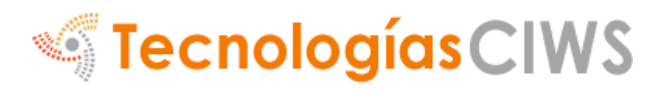

#### **3.2.1 APERTURA DE BARRERAS**

| Inicio   | Apertura Barreras | Forzar Salida | Cuadrar Inventario | Enlazar Tarjetas | Fecha de Ingreso |
|----------|-------------------|---------------|--------------------|------------------|------------------|
|          | $\wedge$          |               |                    |                  |                  |
| Pro      | cesos especia     | les > Aperti  | ura de puerta /    | / barrera man    | ual              |
|          |                   |               |                    |                  |                  |
| Тіро     | Ingreso 1         | ·••           |                    |                  |                  |
|          |                   |               |                    |                  |                  |
|          | Ejecutar          |               |                    |                  |                  |
|          |                   |               |                    |                  |                  |
|          |                   |               |                    |                  |                  |
| Esta fur | nción permite     | abrir las b   | arreras vehicul    | ares desde e     | I                |

software (Si se cuenta con estas).

#### **3.2.2 FORZAR SALIDA**

| Inicio | Apertura Barreras | Forzar Salida | Cuadrar Inventario | Enlazar Tarjetas | Fecha de Ingreso |
|--------|-------------------|---------------|--------------------|------------------|------------------|
| Pro    | cesos especial    | esp Forzar    | salida!            |                  |                  |
|        |                   |               |                    |                  |                  |
| Tick   | et:               |               |                    |                  |                  |
|        | Salir             |               |                    |                  |                  |

Esta función puede sacar un vehículo sin generar cobro alguno, se digita la placa y clic en "Salir".

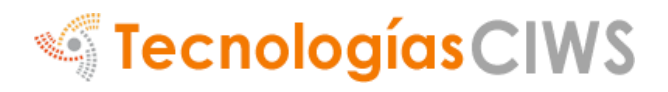

#### **3.2.3 FECHA DE INGRESO**

| Inicio | Apertura Barreras  | Forzar Salida | Cuadrar Inventario | Enlazar Tarjetas | Fecha de Ingreso |
|--------|--------------------|---------------|--------------------|------------------|------------------|
| Pro    | cesos especia      | les >Cambia   | ar fecha de ing    | reso             | 47               |
| Plac   | a:                 |               |                    |                  |                  |
| Nue    | va Fecha de Ingres | 0:            |                    |                  |                  |
| 20     | 17 00 07 12.16     | .32           |                    |                  |                  |

Esta función sirve para cambiar la fecha en que ingreso un vehículo. El vehículo debe estar registrado dentro del software, para poder cambiar la fecha.

#### 3.5.1 Cámaras y Conexión

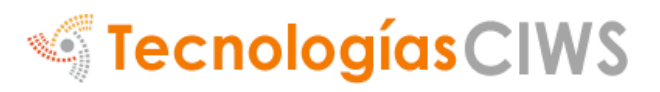

|                  |        |                                           |                       | Но                          | la Administrador   Modulos   Cerr |
|------------------|--------|-------------------------------------------|-----------------------|-----------------------------|-----------------------------------|
| CIWSPa           | arking | · 小                                       |                       | 4:17:49 PM                  | [Seleccione]                      |
|                  | Inicio | Camaras y conexi                          | ión Monitor VPAR      | Instalación y Mantenimiento | LPR Tiempo Real                   |
| Opciones         |        |                                           |                       |                             |                                   |
| Ver Cámaras      | VPA    | AR Server >                               | Camaras (NO PE        | RMITIDO)                    |                                   |
| Barreras         | ID     | Nombre                                    | Тіро                  | Código de barrera           | Habilitada Acciones               |
|                  | 4      | CARROS IN                                 | Entrada               | 1                           | SIN LICENCIA Editar   Borran      |
| Control Kioskos  | 5      | MOTOS IN                                  | Entrada               | 1                           | SIN LICENCIA Editar   Borran      |
|                  | 6      | CARROS SA                                 | Salida                | 2                           | SIN LICENCIA Editar   Borran      |
| ontrol de Acceso |        | MOTOS SA                                  | Bus                   | car Mostra Filas: 10 ▼      | na 1 de 1 🕑 1 Ir a pagina         |
| Modulos          | Con    | figuraciones esp<br>de conexión SQLServer | eciales de VPARServe  | er                          |                                   |
| Usuarios         | loc    | alhost\VPARSQL                            | SERVER@@ANPR@@        | Dsa                         |                                   |
| Reportes         | URL fo | itos                                      |                       |                             |                                   |
| Configuración    |        |                                           |                       |                             |                                   |
| Ayuda            | http   | o://localhost:8486/                       | /CIWSParking5/fotosVp | barS                        |                                   |
|                  | URL fi | sica                                      |                       |                             |                                   |
|                  |        |                                           |                       |                             |                                   |

• Aca se muestran las cámaras habilitadas, tanto motos como automóviles.

| ID | Nombre    | Tipo    | Código de barrera          | Habilitada       | Acciones        |
|----|-----------|---------|----------------------------|------------------|-----------------|
| 4  | CARROS IN | Entrada | 1                          | SIN LICENCIA     | Editar   Borrar |
| 5  | MOTOS IN  | Entrada | 1                          | SIN LICENCIA     | Editar   Borrar |
| 6  | CARROS SA | Salida  | 2                          | SIN LICENCIA     | Editar   Borrar |
| 7  | MOTOS SA  | Salida  | 2                          | SIN LICENCIA     | Editar   Borrar |
|    |           | Busca   | ar Mostra Filas: 10 🔻 🛈 Pa | ágina 1 de 1 🕑 1 | Ir a pagina     |

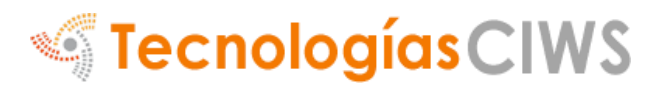

#### Códigos de novedades VPARServer

- LICENCIA: Error de licencia sobre la cámara
- FORMATO NV: Formato de placa no valido, tamaño máximo y mínimo de letras y numeros de una placa (Ej. BRJ765 = 6) que está permitido por cámara.
- ADENTRO M: Esta novedad ocurre cuando la placa de un abonado está adentro del sistema y es reconocido por alguna cámara de entrada, esta novedad activa barrera de entrada.
- ADENTRO NM: Esta novedad ocurre cuando la placa de usuario está adentro del sistema y es reconocido por alguna cámara de entrada.
- AFUERA M: Esta novedad ocurre cuando la placa de un abonado está afuera del sistema y es reconocido por alguna cámara de salida, esta novedad activa barrera de salida.
- AFUERA NM: Esta novedad ocurre cuando la placa de un usuario está afuera del sistema y es reconocido por alguna cámara de salida.
- CUPO: Esta novedad basa en los cupos de mensualidades que tiene un tercero, al estar ya ingresados todos sus cupos el carro que quede fuera va a generar esta novedad, esta novedad permite el ingreso como usuario normal.
- TIEMPO [Número]: Esta novedad se basa en el tiempo que debe pasar antes que la placa sea leída por cualquier otra cámara.
- TIEMPO2 [Número]: Esta novedad se basa en el tiempo que debe pasar antes que la camara pueda leer otra placa.
- ERRADA M/C: Esta novedad se basa en el análisis de la información y consulta si una placa leída ya como carro está siendo interpretada como moto, esta lectura será ignorada.
- TIEMPODP: Esta novedad especifica que ya pas mas del tiempo establecido despues del pago para salir.
- SINPAGO: Esto quiere decir que la placa que intenta salir no ha pagado.
- MINTAMANO: El tamaño minimo que debe tener una placa en una camara.
- MINCALIDAD: La calidad minima que debe tener una placa en una camara.
- EQUAL: La lectura de la placa para una zona es muy parecida a la ultima lectura.
- LISTA NEGRA: No se le permite el acceso, vehiculo lista negra.

Creación y configuración de las terminales automatizadas.

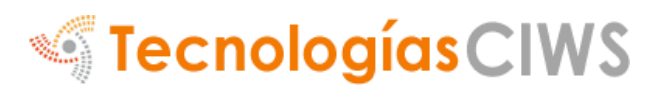

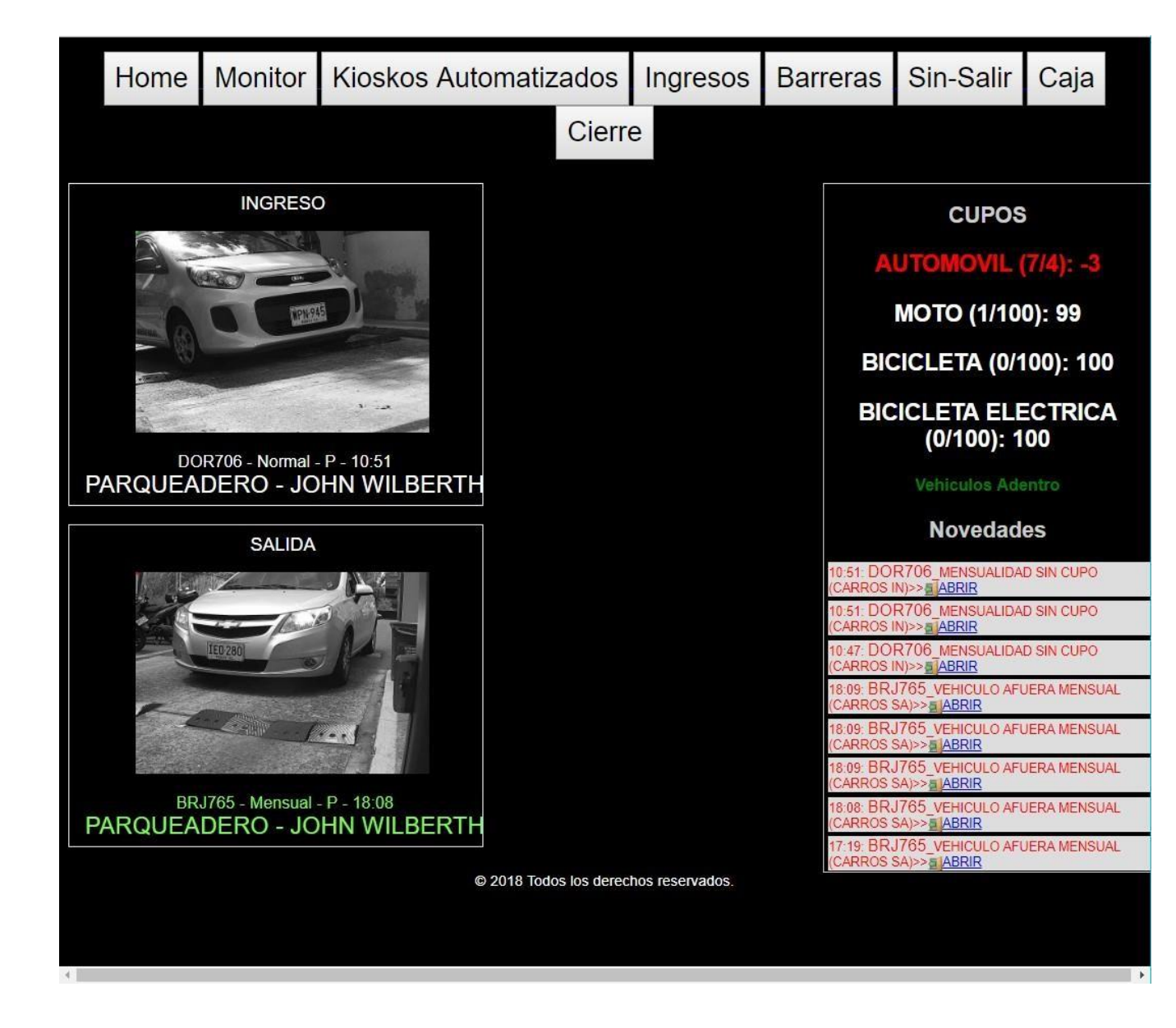

- 1. Ver Cámaras: Al hacer clic en este botón se podrán visualizarlas cámaras que están configuradas en el software:
- 2. Barreras: En esta opción, se puede abrir las barreras vehiculares

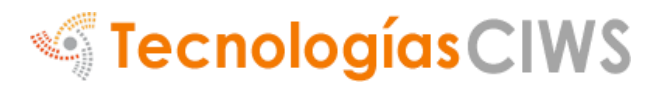

#### 3.6 **Productos o servicios:**

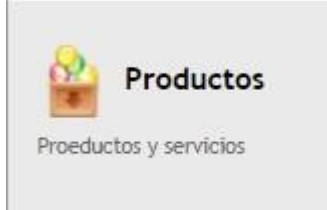

Para crear un producto o servicio hacer lo siguiente:

• Hacer clic en agregar producto:

| Modulos                   | > Productos                     | 5        |         |             |         | Agregar Producto     |
|---------------------------|---------------------------------|----------|---------|-------------|---------|----------------------|
| Visualizando 10<br>Código | registros por pagina     Nombre | Cantidad | 🔷 Valor | Vencimiento | Buscar: | Acciones             |
| 1                         | MANZANA                         | 967      | \$1,500 | 2022-07-21  | Edit    | ar   <u>Eliminar</u> |
| Código                    | Nombre                          | Cantidad | Valor   | Vencimiento |         | Acciones             |
| Mostrando la págin        | a 1 de 1                        |          |         |             | Anter   | rior 1 Siguiente     |

#### Ver movimiento

Cuadrar Inventario

• Se llena la información correspondiente:

## Modulos > Producto/Servicio > Edición

| Código de<br>Barras        | Nombre: |            |
|----------------------------|---------|------------|
| Descripción:               | Tipo:   | Servicio 🗸 |
| Valor:                     | IVA     |            |
| Comicion x<br>Venta Ej. 10 | Minimo: |            |
| Fecha<br>Vencimiento       |         |            |
| Guardar Regresar           |         |            |

## Modulos > Producto/Servicio > Edición

| Código de<br>Barras        | 2PS1648483354             | Nombre:        | Pera       |
|----------------------------|---------------------------|----------------|------------|
| Descripción:               | Pera                      | Tipo:          | Producto 🗸 |
| Valor:                     | 1500                      | IVA            | 0          |
| Comicion x<br>Venta Ej. 10 | 0                         | Minimo:        | 0          |
| Fecha<br>Vencimiento       | 0000-00-00                |                |            |
| Guardar                    | Alimentar/Descargar inven | tario Regresar |            |

• Después es necesario agregar productos al inventario disponible en "Alimentar/Descargar Inventario":

## Modulos > Producto/Servicio > Edición

| Código de<br>Barras        | 2PS1648483354          | Nombre:           | Pera       |
|----------------------------|------------------------|-------------------|------------|
| Descripción:               | Pera                   | Tipo:             | Producto 🗸 |
| Valor:                     | 1500                   | IVA               | 0          |
| Comicion x<br>Venta Ej. 10 | 0                      | Minimo:           | 0          |
| Fecha<br>Vencimiento       | 0000-00-00             |                   |            |
| Guardar                    | Alimentar/Descargar ir | wentario Regresar |            |

Guardar

Regresar

• En el campo "Cantidad" se coloca los productos en inventario y clic en guardar:

## Alimentar o descargar inventario > Pera

# Cantidad en inventario: 0 Código: D2PS1648483354 Cantidad: Tipo: Ingreso • Descripción: INGRESO NORMAL Proveedor: PARQUEADERO • Fecha vencimiento: 0000-00-00